#### STEP 1: Select "SUBMIT REQUEST" in the upper left-hand corner

| ESU EAST<br>STROU<br>UNIVE                   | DSBURG<br>RSITY Tuesday, Jul 12, 2022                                                                                                    |
|----------------------------------------------|----------------------------------------------------------------------------------------------------|
| Work-Request                                 | Emergencies for Facilities Management should first be called into ext 3223 during normal business hours 8AM-4:30PM M-F, after hours call University Police at ext 3064. Calls MUST be followed with the submission of a work order request.                          |
| Search by Number<br>Work Request V<br>Search | To Open Work Request:         9. Select Submit a Request from the Work Request Section on the left.         9. Select the building were work is to be completed then click the weat button.         9. Ill out the form completely. Ensure all fields marked with an |

STEP 2: Use the drop-down arrow to select the building or area needing the work order then click "NEXT"

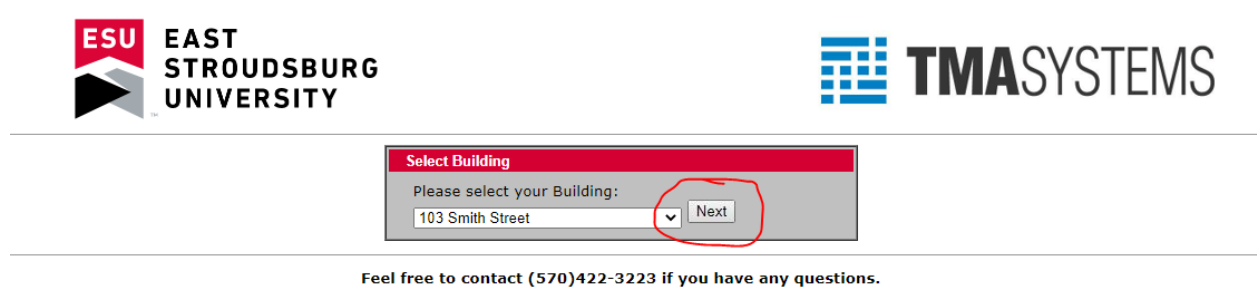

STEP 3: Input the proper information for each section as prompted, once complete click "SUBMIT"

| ESU EAST<br>STROUDSBURG<br>UNIVERSITY | TMASYSTEMS                                                                                                    |
|---------------------------------------|----------------------------------------------------------------------------------------------------|
|                                       | tequest Form for 021-CS         *Name:       Student Full Name         *Phone #:       Student Phone Number         *Phone #:       Student Phone Number         *E-mail       ESUemail@live.esu.edu         *Area:       •         Department:       •         *Request:       •         Choose File       No file chosen         Submit       Submit |
| F                                     | eel free to contact (570)422-3223 if you have any questions.<br>Building Floor Plans                                                                                                    |

**Please Note:** Only your **ESU** student email <u>xxxxx@live.esu.edu</u> will be accepted in the work order request.

Once you have submitted the request you will receive an email shortly after stating that your request has been submitted to the FM Work Request system. This does not mean your request has been accepted.

#### Example:

| Facili | ities Management Work Request # 130067 has been submit                                                                                                    | ted           |                 |                    |                        |             |
|--------|----------------------------------------------------------------------------------------------------|---------------|-----------------|--------------------|------------------------|-------------|
| Р      | <b>ppstudent@esu.edu</b><br>To: FM Help Desk                                                                                                    | \$            | ←<br>Wed        | <b>«</b><br>7/6/20 | → )22 1:0 <sup>2</sup> | •••<br>• PM |
|        | Facilities Management Work Request # 130067 has been created as of Jul 6 2022 following action:                                                                                              | 1:04          | PM foi          | r the              |                        |             |
|        |                                                                                                    |               |                 |                    |                        |             |
|        | The requested action has not yet been accepted or reviewed by the Facilities Mar<br>email is an acknowledgement of submission for services.                                                  | agem          | ent O           | ffice. 1           | 「his                   |             |
|        | PLEASE NOTE THAT DUE TO COVID-19 AND THE MINIMAL STAFFING LEVELS. THE<br>RESPONSE TO WORK REQUESTS AND WORK ORDERS. WE APOLOGIZE FOR THE I<br>THANK YOU FOR YOUR PATIENCE AND UNDERSTANDING. | ere m<br>Ncon | AY BE<br>NVENII | A DEL<br>ENCE      | .AYED<br>AND           |             |
|        | PLEASE DO NOT REPLY TO THIS MESSAGE, AS IT HAS BEEN ELECTRONICALLY GEN                                                                                                    | NERAT         | ED.             |                    |                        |             |
|        | $\leftarrow \text{ Reply } \rightarrow \text{ Forward }$                                                                                                    |               |                 |                    |                        |             |

Once your work request has been reviewed you will receive an email informing you whether your request has been accepted or rejected. Accepted work request will generate a FM# that will be provided in the email as confirmation that the request will be fulfilled.

### **Example of Accepted Work Request:**

| acilities Management Work Request 130067 Acce                            | pted                                  |
|--------------------------------------------------------------------------|---------------------------------------|
| ppstudent@esu.edu                                                        | <b>ふ &lt; 《 〈 〈 、 ~</b> …             |
| To: FM Help Desk                                                         | Wed 7/6/2022 1:05 PM                  |
| Work Request 130067 has been accepted and is under review                | as Work Orde (FM-171196               |
| Please reference the Work Order # for all future inquiries.              |                                       |
|                                                                          |                                       |
|                                                                          |                                       |
|                                                                          |                                       |
|                                                                          |                                       |
| If you have any questions or concerns please contact the Facili<br>3223. | ities Management Office at (570) 422- |
| PLEASE NOTE THAT DUE TO COVID-19 AND THE MINIMAL ST                      | AFFING LEVELS. THERE MAY BE A DELAYED |
| RESPONSE TO WORK REQUESTS AND WORK ORDERS. WE AP                         | OLOGIZE FOR THE INCONVENIENCE AND     |
| THANK YOU FOR YOUR PATIENCE AND UNDERSTANDING.                           |                                       |
| PLEASE DO NOT REPLY TO THIS MESSAGE, AS IT HAS BEEN EL                   | ECTRONICALLY GENERATED.               |
|                                                                          |                                       |
| 6 Penly 2 Forward                                                        |                                       |
| ( Reply 77 Forward                                                       |                                       |

If your work request has been rejected the reason why will be provided. You can then submit another work request taking into consideration the reason why it has been rejected.

## **Example of Rejected Work Request:**

| Facilities Management Work Request 130142 Reject                                                                                   | ted                            |                   |                  |               |      |
|----------------------------------------------------------------------------------------------------|--------------------------------|-------------------|------------------|---------------|------|
| ppstudent@esu.edu                                                                                                    | ථ                              | 4                 | *                | $\rightarrow$ |      |
| To: FM Help Desk                                                                                                    |                                | Tue 7,            | /12/202          | 22 11:3       | 0 AM |
| After review, Work Request 130142 cannot be processed for the                                                                      | e following rea                | ason:             |                  |               |      |
| Rejection Reason: provide more detail                                                                                              |                                |                   |                  |               |      |
| If you find this status is an error or have questions/concerns, pl<br>Management Office at (570) 422-3223 referencing the work rec | ease contact t<br>quest number | the Fac<br>listed | ilities<br>above | <del>.</del>  |      |
| PLEASE DO NOT REPLY TO THIS MESSAGE, AS IT HAS BEEN ELE                                                                            | CTRONICALLY                    | ( GENE            | ERATE            | D.            |      |
| ← Reply → Forward                                                                                                    |                                |                   |                  |               |      |

Once your work order has been completed you will receive an email stating that it has been completed

# Example of completed work order:

| Stacey Grant                                                                                                    |                                                                                         |
|----------------------------------------------------------------------------------------------------|-----------------------------------------------------------------------------------------|
| To: FM Help Desk                                                                                                    | Wed 7/13/2022 10:                                                                       |
| Work Order FM-169280 has been completed                                                                                                    | i.                                                                                      |
|                                                                                                    |                                                                                         |
|                                                                                                    |                                                                                         |
|                                                                                                    |                                                                                         |
| If you find this status is an error or have que                                                                                                    | stions/concerns, please contact the Facilities Management                               |
| Office at (570) 422-3223 or email fmhelpdes                                                                                                    | k@esu.edu referencing the Work Order # listed above.                                    |
| Office at (570) 422-3223 or email fmhelpdes<br>Stephen Strunk was the supervisor assigned                                                                     | k@esu.edu referencing the Work Order # listed above.<br>to this work order.             |
| Office at (570) 422-3223 or email fmhelpdes<br>Stephen Strunk was the supervisor assigned<br>General Comments:                                                | k@esu.edu referencing the Work Order # listed above.<br>to this work order.             |
| Office at (570) 422-3223 or email fmhelpdes<br>Stephen Strunk was the supervisor assigned<br>General Comments:                                                | k@esu.edu referencing the Work Order # listed above.<br>to this work order.             |
| Office at (570) 422-3223 or email fmhelpdes<br>Stephen Strunk was the supervisor assigned<br>General Comments:<br>Thank you! Received, thank you. Will do, th | k@esu.edu referencing the Work Order # listed above.<br>to this work order.<br>ank you. |